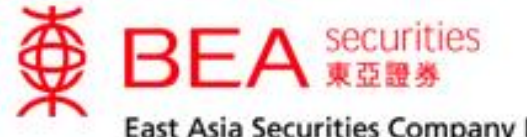

East Asia Securities Company Limited 東亞證券有限公司

# Mobile Trading Service User Guide

www.easecurities.com.hk

## **Table of Contents**

| <u>Item</u> | Particular                   | <u>Page</u> |
|-------------|------------------------------|-------------|
|             |                              |             |
| 1           | Handset Requirement          | 3           |
| 2           | Registration Procedure       | 3           |
| 3           | Login Procedure              | 4           |
| 4           | Order Placing                | 6           |
| 5           | Order Amendment              | 14          |
| 6           | Order Cancellation           | 18          |
| 7           | Portfolio Enquiry            | 21          |
| 8           | Order Enquiry                | 23          |
| 9           | Change Password              | 24          |
| 10          | Stock Quote & Index          | 26          |
| 11          | Changing Language and Logout | 30          |

#### 1. Handset Requirement

2G handsets with WAP browser that support WAP Push function and with GPRS service.

3G handsets with Internet service function.

\* You may need to inquire your mobile service provider for the charge of GPRS service.

## 2. Registration Procedure

If you are already our clients, simply register at Head Office of East Asia Securities in person. On the other hand, you may register the service through Cyberbanking of the Bank of East Asia.

After successful registration, a WAP Push message (for 2G handset) or a message (for 3G handset) will be sent to your mobile phone. You should save the message and bookmark the WAP site firstly and a PIN mailer will be sent to you by post later. You are reminded that you could only use our Mobile Trading service by having the WAP Push message and the PIN concurrently.

#### 3. Login Procedure

Login EAS Mobile Trading portal by entering the designated PIN for Mobile Trading, then press "Log in". After that, you can access the Mobile Trading Main Menu (see Figure 3.1).

|                                       |                                                                          | <b>Cybertrading</b><br>中交                |
|---------------------------------------|--------------------------------------------------------------------------|------------------------------------------|
| Log in                                |                                                                          |                                          |
| Password:                             |                                                                          | Log in                                   |
| The website is bes<br>Copyright © 201 | t viewed at a screen r<br>0 East Asia Securities<br>All rights reserved. | esolution of 320x480.<br>Company Limited |
|                                       |                                                                          |                                          |
|                                       |                                                                          |                                          |
|                                       |                                                                          |                                          |
|                                       |                                                                          |                                          |
|                                       |                                                                          |                                          |
|                                       |                                                                          |                                          |
|                                       |                                                                          |                                          |
|                                       | Figure 3.1                                                               |                                          |

The Main Menu screens in icon format or list format are interchangeable by pressing the button on the top left corner of the menu.

|                 |                        | <b>Cybertrading</b><br>中文 Log out |                     | <b>Cybertrading</b><br>中交 Log out |
|-----------------|------------------------|-----------------------------------|---------------------|-----------------------------------|
|                 | Menu                   |                                   | Menu                |                                   |
|                 |                        |                                   |                     |                                   |
| BUY             | SELL                   |                                   | Buy Order           |                                   |
| 買               | 賣                      | -                                 | Sell Order          |                                   |
| Buy Order       | Sell Order             | Amend Order                       | Amend Order         |                                   |
|                 |                        |                                   | Cancel Order        |                                   |
| w               |                        | 0                                 | Portfolio Enquiry   |                                   |
| Cancel Order    | Portfolio Enguin       | Order Enquin                      | Order Enquiry       |                                   |
| Cancerorder     |                        | Order Enquiry                     | Change Password     |                                   |
| Change Password | Stock Quote &<br>Index |                                   | Stock Quote & Index |                                   |

# 4. Order Placing

You can choose "Buy Order" from "Mobile Trading service – Main Menu". You will see Figure 4.1. Then, input the order details into the appropriate boxes (see Figure 4.2) and press "Proceed" to proceed.

| ∯ BEA ‱      | nities<br>te | Cybertrading |
|--------------|--------------|--------------|
| Menu         |              | 中文 Log out   |
|              | Buy Order    |              |
| Please input | details:     |              |
| Stock code:  |              |              |
| Price:       | . 000        |              |
| Quantity:    |              |              |
| Clear        |              | Proceed      |
| I            | Figure 4.1   | 1            |

| ∯ BEA ∰     | unities<br>I # # |           | Cybertrading |
|-------------|------------------|-----------|--------------|
| Menu        |                  |           | 中交 Log out   |
|             |                  | Buy Order |              |
| Please inpu | t details:       |           |              |
| Stock code: | 23               |           |              |
| Price:      | 33               | . 000     |              |
| Quantity:   | 1000             |           |              |
| Clear       |                  |           | Proceed      |

Figure 4.2

Next, you will see the screen in Figure 4.3, you should verify the order details and press "Confirm" for confirmation.

| ∯ BEA i     | ecurities<br>I a a e         | Cybertrading |
|-------------|------------------------------|--------------|
| Menu        |                              | 中文 Log out   |
|             | Buy Order                    |              |
| Please veri | fy your request and confirm: |              |
| Stock code: | 00023                        |              |
| Price:      | HKD 33.000                   |              |
| Quantity:   | 1,000                        |              |
| Cancel      |                              | Confirm      |

Figure 4.3

After submitting the order, you can press "OK" to return to the main menu (see Figure 4.4).

| ∯ E<br>Mer                 |                                                                      |                                                      | Cybertrading<br>中交 Log out |
|----------------------------|----------------------------------------------------------------------|------------------------------------------------------|----------------------------|
|                            |                                                                      | Buy Order                                            |                            |
|                            |                                                                      |                                                      |                            |
| BL<br>St<br>Pr<br>Qu<br>Or | Request se<br>uy/Sell:<br>ock code:<br>ice:<br>uantity:<br>rder no.: | ent<br>Buy<br>00023<br>HKD 33.00<br>1,000<br>9228383 | ю                          |
| <u>Quic</u><br>Se          | :k Links<br>ell Order                                                | Portfolio                                            | Quote/HSI                  |

Figure 4.4

After order placing, you will receive a SMS for order confirmation.

Example 1 Order no. 9228383 Buy:00023 1000 shares at HKD33.000 Received by EAS

Example 2 Order no. 9228383 Buy:00023 1000 shares at HKD33.000 Fully Executed at average price HKD33.000 Similar procedures are in placing a sell order, you can choose "Sell Order" from "Mobile Trading service – Main Menu", you can see Figure 4.5. Then, input the order details in the appropriate boxes (see Figure 4.6) and press "Proceed" to proceed.

|                | e          | Cybertrading |
|----------------|------------|--------------|
| Menu           |            | 中交 Log out   |
|                | Sell Order |              |
|                |            |              |
| Please input d | etails:    |              |
| Stock code:    |            |              |
| Price:         | . 000      |              |
| Quantity:      |            |              |
| Clear          |            | Proceed      |
|                | Figure 4.5 |              |

| ∯ BEA #     | unities<br>1819 |            | Cybertrading |
|-------------|-----------------|------------|--------------|
| Menu        |                 | Soll Order | +X Log out   |
|             |                 | Sell Order |              |
| Please inpu | t details:      |            |              |
| Stock code: | 23              |            |              |
| Price:      | 33              | . 1        |              |
| Quantity:   | 200             |            |              |
| Clear       |                 |            | Proceed      |

Figure 4.6

Then, you will see the screen in Figure 4.7, you should verify the order details and press "Confirm" for confirmation.

| ∯ BEA ¥      | curities<br>Gale            | <b>Cybertrading</b><br>中交 Log out |
|--------------|-----------------------------|-----------------------------------|
|              | Sell Order                  |                                   |
| Please verit | y your request and confirm: |                                   |
| Price:       | HKD 33.10                   |                                   |
| Quantity:    | 200                         |                                   |
| Cancel       |                             | Confirm                           |

Figure 4.7

After submitting the order, you can press "OK" to return to the main menu (see Figure 4.8).

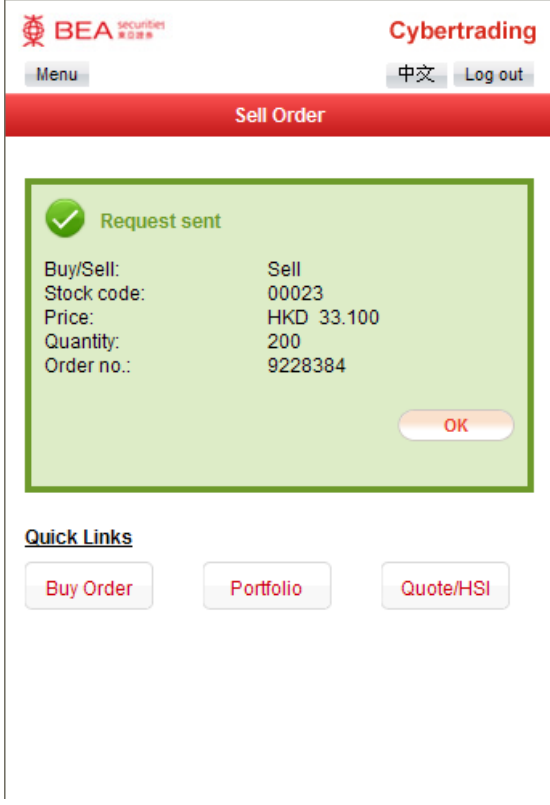

Figure 4.8

After order placing, you will receive a SMS for order confirmation.

Example 1 Order no. 9228384 Sell: 00023 200 shares at HKD33.100 Received by EAS

Example 2 Order no. 9228383 Sell:00023 200 shares at HKD33.100 Fully Executed at average price HKD33.100

#### 5. Order Amendment

You can select "Amend Order" from the "Mobile Trading service – Main Menu" to update the order details such as order price and quantity (see Figure 5.1). Select the order you want to amend in the list and then press the "Amend" button next to the order, you will see the screen in Figure 5.2. You should input the new price and new quantity (If you only intend to change order price, please input the new price and then input the original order quantity in the box; If you only intend to change order price in the box) into the appropriate boxes. Then, press "Confirm" to proceed (see Figure 5.3).

|                          |               | Cybertrading |
|--------------------------|---------------|--------------|
| Menu                     |               | 中交 Log out   |
| Aı                       | mend Order    |              |
| You can click "Amend" to | amend order   |              |
| Order no.:               | 9228383       |              |
| Status:                  | Received by E | AS           |
| Date:                    | 26 Oct 2017 0 | 1:43:20 GMT  |
| Buy/Sell:                | Buy           |              |
| Stock Code:              | 00023         |              |
| Stock Name:              | BANK OF E AS  | SIA          |
| Quantity:                | 1,000         |              |
| Price:                   | HKD 33.000    |              |
| Outstanding Quantity:    | 1,000         | Amend        |
|                          |               |              |
|                          |               |              |
|                          |               |              |
|                          |               |              |
|                          |               |              |
|                          |               |              |
|                          |               |              |

Figure 5.1

|                                                                                                    |                                                                                   | Cybertrading |
|----------------------------------------------------------------------------------------------------|-----------------------------------------------------------------------------------|--------------|
| menu                                                                                                    | Amond Order                                                                       | +2 209 001   |
|                                                                                                    | Amend Order                                                                       |              |
| Please input details:                                                                                                    |                                                                                   |              |
| Order no.:<br>OrderStatus:<br>Date:<br>Buy/Sell:<br>StockCode:<br>StockName:<br>New quantity:<br>Price: HKD<br>Outstanding Quantity:<br>Cancel | 9228383<br>Received by EAS<br>26 Oct 2017 01:43<br>Buy<br>00023<br>BANK OF E ASIA | 20 GMT       |
|                                                                                                    |                                                                                   |              |
|                                                                                                    |                                                                                   |              |
|                                                                                                    |                                                                                   |              |
|                                                                                                    |                                                                                   |              |
| -                                                                                                    |                                                                                   |              |

Figure 5.2

After finish the procedure of 5.2, you will see the screen of Figure 5.3. Please press "Confirm" after verifying the details of order amendment. Then, you will see the screen of Figure 5.4.

|                                                                                                    |                                                                                                    | Cybertrading |
|----------------------------------------------------------------------------------------------------|----------------------------------------------------------------------------------------------------|--------------|
| Menu                                                                                                    |                                                                                                    | 中文 Log out   |
|                                                                                                    | Amend Order                                                                                             |              |
| Please input details:                                                                                                    |                                                                                                    |              |
| Order no.:<br>OrderStatus:<br>Date:<br>Buy/Sell:<br>StockCode:<br>StockName:<br>New quantity:<br>Price: HKD<br>Outstanding Quantity:<br>Cancel | 9228383<br>Received by EAS<br>26 Oct 2017 01:4<br>Buy<br>00023<br>BANK OF E ASIA<br>1000<br>32<br>1,000 | 3:20 GMT     |
| I                                                                                                    | Figure 5.3                                                                                              |              |
|                                                                                                    |                                                                                                    | Cybertrading |
| Menu                                                                                                    |                                                                                                    | 中文 Log out   |
|                                                                                                    | Amend Order                                                                                             |              |
|                                                                                                    |                                                                                                    |              |
|                                                                                                    |                                                                                                    |              |

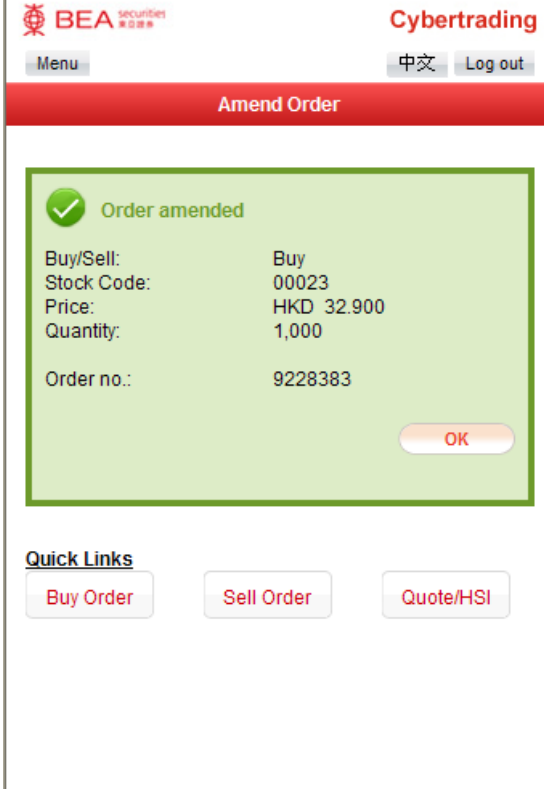

Figure 5.4

After submitting your change request, you will receive a SMS confirmation.

Example Order no. 9228383 Buy:00023 Amend to 1000 shares at HKD32.900 Accepted

## 6. Order Cancellation

You can choose "Cancel Order" from the "Mobile Trading service – Main Menu" to cancel the outstanding order (see Figure 6.1). Select the order you want to cancel in the list and then press "Cancel Order" button next to the order, you will see the screen in Figure 6.2. Then, press "Confirm" after verifying the instruction details to proceed to the screen in Figure 6.3.

|                                              |                  | Cybertrading |  |
|----------------------------------------------|------------------|--------------|--|
| Menu                                         | 0                | +x Log out   |  |
|                                              | Cancel Order     |              |  |
| You can click "Cancel Order" to cancel order |                  |              |  |
| Order no.:                                   | 9228385          |              |  |
| Status:                                      | Received by EAS  |              |  |
| Date:                                        | 26 Oct 2017 02:3 | 4:30 GMT     |  |
| Buy/Sell:                                    | Buy              |              |  |
| Stock Code:                                  | 00023            |              |  |
| Stock Name:                                  | BANK OF E ASIA   |              |  |
| Quantity:                                    | 1,000            |              |  |
| Price:                                       | HKD 32.900       |              |  |
| Outstanding Quantity:                        | 1,000            | Cancel Order |  |
|                                              |                  |              |  |
|                                              |                  |              |  |
|                                              |                  |              |  |
|                                              |                  |              |  |
|                                              |                  |              |  |
|                                              |                  |              |  |
|                                              |                  |              |  |
|                                              |                  |              |  |
|                                              |                  |              |  |
|                                              |                  |              |  |
|                                              |                  |              |  |
|                                              |                  |              |  |
| _                                            |                  |              |  |
| F                                            | -igure 6.1       |              |  |

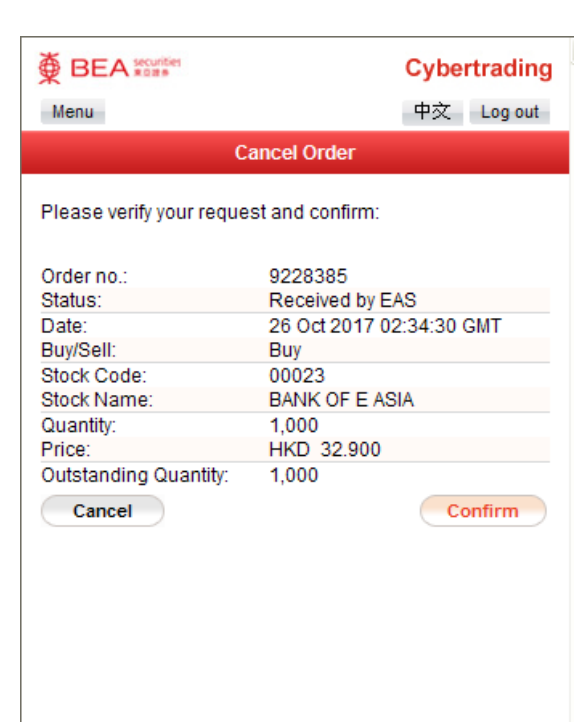

Figure 6.2

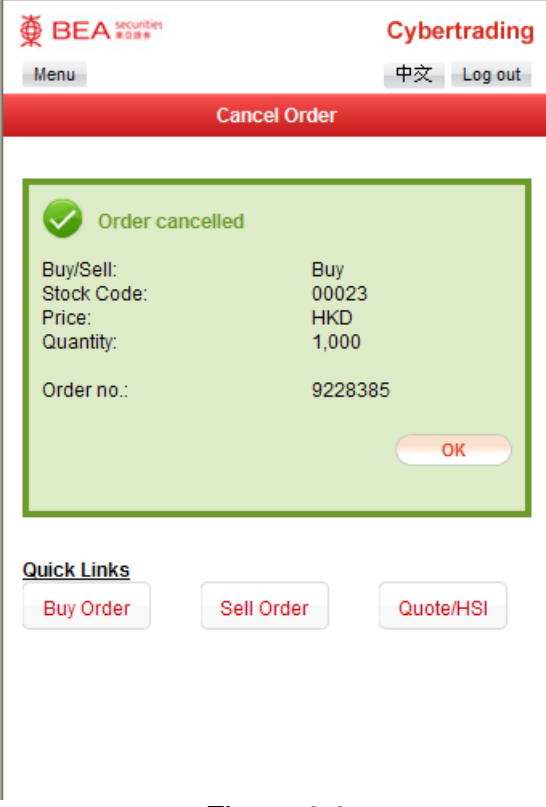

Figure 6.3

After order cancellation, you will receive a SMS for confirmation.

Example Order no. 9228385 Buy:00023 1000 shares at HKD32.900 Cancelled

# 7. Portfolio Enquiry

You can choose "Portfolio Enquiry" from "Mobile Trading service – Main Menu" to check the stock balance. The stock holdings will be displayed in a list as Figure 7.1.

|                           | Cybertrading           |            |
|---------------------------|------------------------|------------|
| Menu                      |                        | 中文 Log out |
|                           | Portfolio Enquiry      |            |
|                           |                        |            |
| Portfolio (Calculate)     | d by Prev. Close Price | )          |
| Stock Code:               |                        |            |
| Stock Name.               | 1 000                  |            |
| Quantity.<br>Prov. Cloco: | 1,000<br>UKD 121.400   |            |
| Total Amount:             |                        | n          |
| Evenance:                 | HKD 121,400.000        | 5          |
| Excitative.               | HKG                    |            |
|                           |                        | sell       |
| Stock Code:               | 00023                  |            |
| Stock Name:               | BANK OF E ASIA         |            |
| Quantity:                 | 1,000                  |            |
| Prev. Close:              | HKD 32.650             |            |
| Total Amount:             | HKD 32,650.000         |            |
| Exchange:                 | HKG                    |            |
|                           |                        | sell       |
|                           |                        |            |
|                           |                        |            |
|                           |                        |            |
|                           |                        |            |
|                           |                        |            |
|                           |                        |            |
|                           |                        |            |
|                           |                        |            |

Figure 7.1

If you want to sell the stock in the portfolio, you can press "sell" next to the stock, then the screen of Figure 7.2 will be displayed. After inputting the price and quantity of the order, press "Proceed" to proceed. The procedures are just the same as in "Sell Order".

| ∰ BEA ∰                                                | urities<br>21 S   |            | <b>Cybertrading</b><br>中文 Log out |
|--------------------------------------------------------|-------------------|------------|-----------------------------------|
|                                                        |                   | Sell Order |                                   |
| Please input<br>Stock code:<br>Price: HKD<br>Quantity: | details:<br>00023 | . 000      |                                   |
| Clear                                                  |                   |            | Proceed                           |

Figure 7.2

## 8. Order Enquiry

You can choose "Order Enquiry" from "Mobile Trading service – Main Menu" to check order status. The orders will be displayed in a list as Figure 8.1.

|                                       |                    | Cybertrading |
|---------------------------------------|--------------------|--------------|
| Menu                                  |                    | 中文 Log out   |
|                                       | Order Enquiry      |              |
| You can click "Cancel"<br>amend order | to cancel order or | "Amend" to   |
| Order no.:                            | 9228383            | Cancel Order |
| Status:                               | Received by EAS    | 1:12 CMT     |
| Buy/Sell:                             | Buy                | 1.12 GWT     |
| Stock Code:                           | 00023              |              |
| Stock Name:                           | BANK OF E ASIA     |              |
| Quantity:                             | 1,000              |              |
| Price:                                | HKD 32.900         |              |
| Outstanding Quantity:                 | 1,000              | Amend        |
|                                       |                    |              |
|                                       |                    |              |
|                                       |                    |              |
|                                       |                    |              |
|                                       |                    |              |
|                                       |                    |              |
|                                       |                    |              |
|                                       |                    |              |

Figure 8.1

You can choose to amend or cancel the order directly by pressing the "Amend" or "Cancel Order" buttons next to the order (if applicable). Then, the procedures are just the same as in "Amend Order " or "Cancel Order".

## 9. Change Password

You can choose "Change Password" from "Mobile Trading service – Main Menu". You must change the initial password at the time of first login (see Figure 9.1). Also, for security purpose, you are recommended to change the password every 3 months.

|                                             |             | Cybe | rtrading |
|---------------------------------------------|-------------|------|----------|
| Menu                                        |             | 中文   | Log out  |
| Chan                                        | ge Password |      |          |
| Please input details:<br>Existing password: |             |      |          |
| New password (6-digit):                     |             |      |          |
| Confirm new password:                       |             |      |          |
| Clear                                       |             |      | OK       |

Figure 9.1

Firstly, input the existing password (i.e. the initial password being sent to you). Next you may choose a set of new password and finally re-input for confirmation (see Figures 9.2 and 9.3)

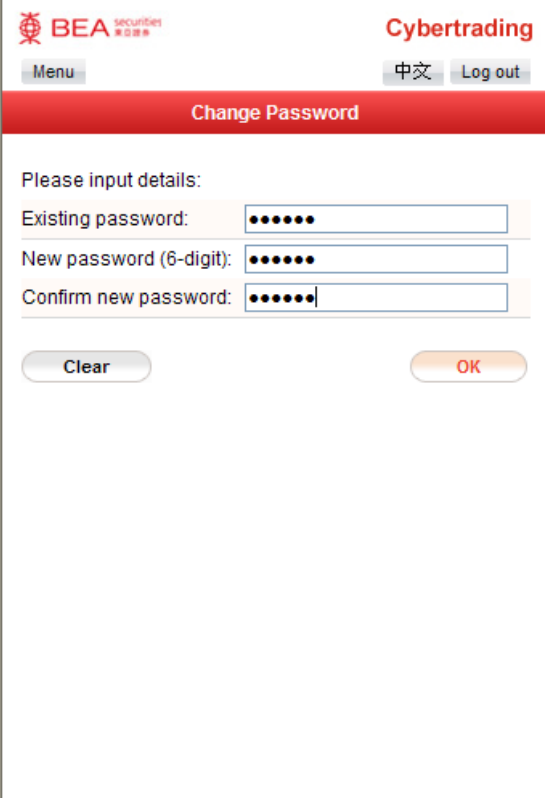

Figure 9.2

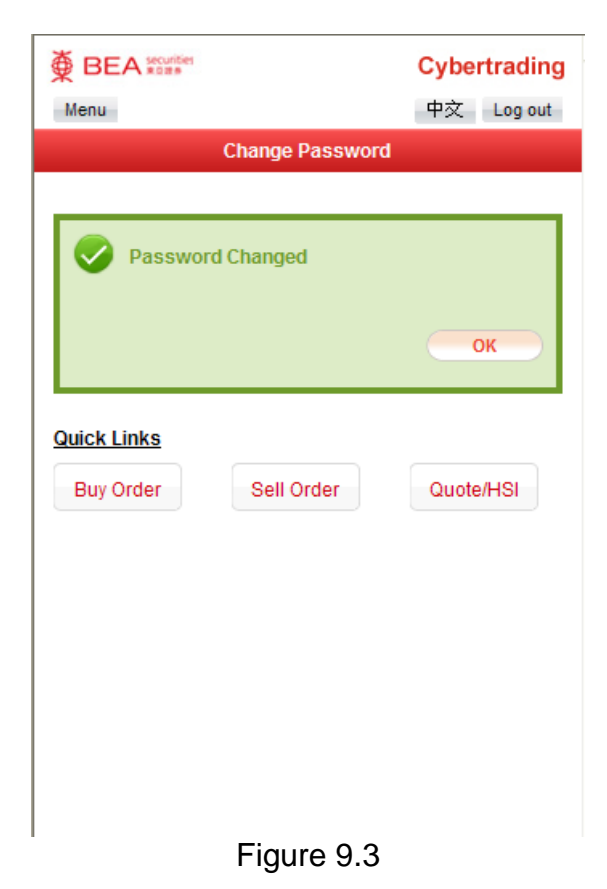

Mobile Trading Service User Guide - East Asia Securities Company Limited Email Enquiry: accounts@easecurities.com.hk

#### 10. Stock Quote & Index

You can select "Stock Quote & Index" from the "Mobile Trading service – Main Menu" to check the real time stock price, HSI and HSCEI. Firstly, input the stock code in the box and press "Search" to proceed (see Figure 10.1). Then, you can see the stock's High/Low price, Open/Previous Close price, Last price, Change, Volume, Turnover, Lot Size, 52 Week Range, P/E, Yield and Bid/Ask Queue (see Figure 10.2). Moreover, a delayed Chart will be displayed below.

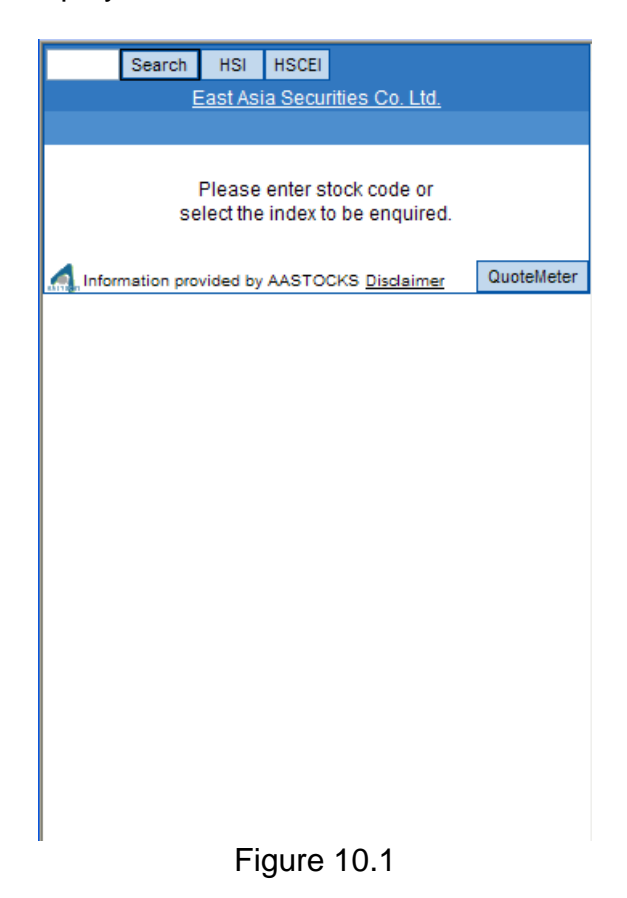

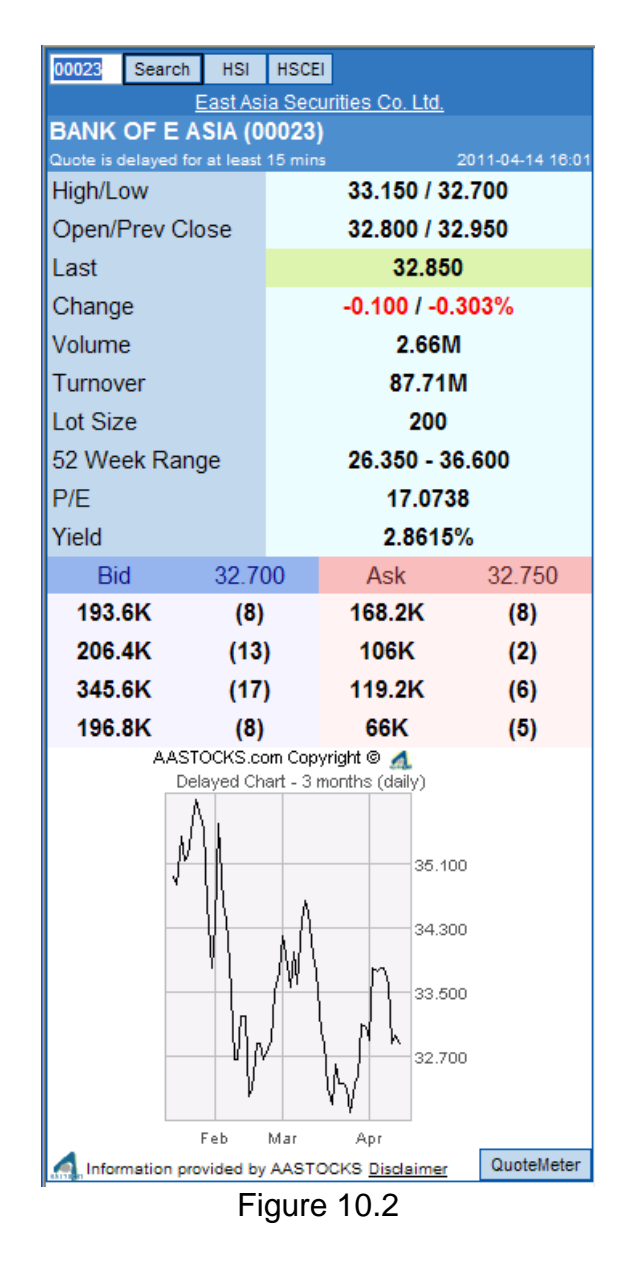

When pressing "HSI" in Figure 10.1, the HSI, Change, High, Low, Previous Close, Turnover and a delayed chart will be displayed (see Figure 10.3).

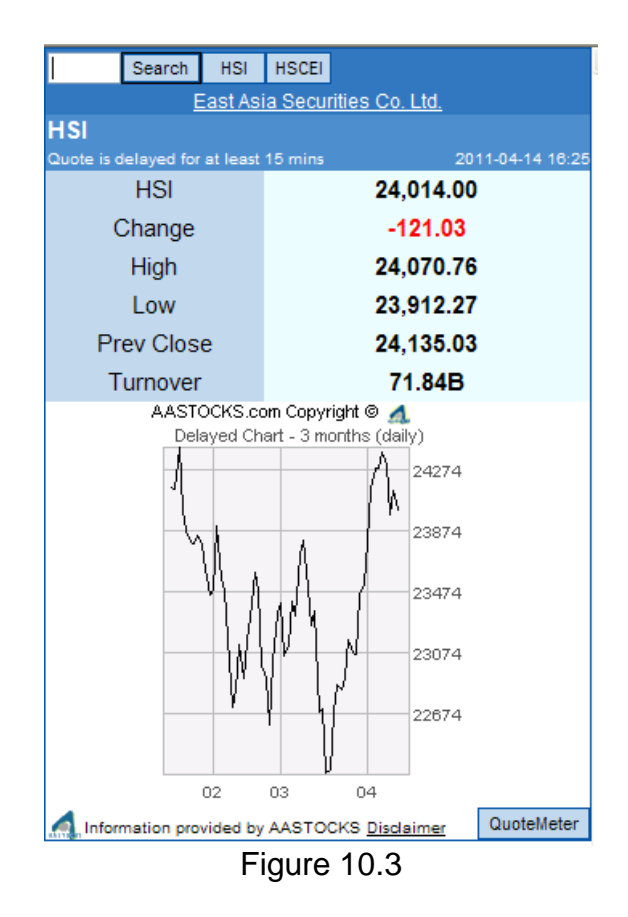

When pressing "HSCEI" in Figure 10.1, the HSCEI, Change, High, Low, Previous Close, Turnover and a delayed chart will be displayed (see Figure 10.4).

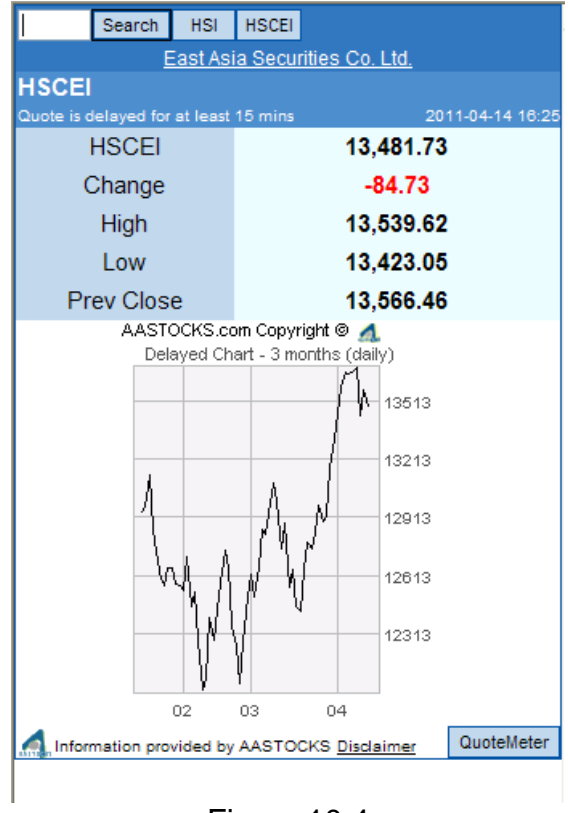

Figure 10.4

When selecting the "QuoteMeter", the used quotes, remaining quotes and chargable quotes will be displayed (see Figure 10.5)

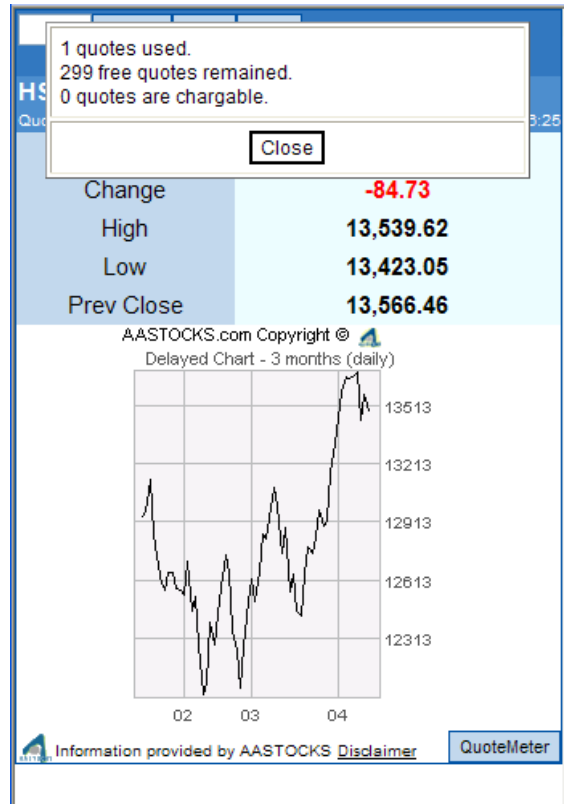

Figure 10.5

If you want to return to the Main Menu, press "East Asia Securities Co. Ltd." on the screen.

# 11. Changing Language and Logout

You can switch the language by pressing "Eng" in the Chinese version or "  $\pm\chi$ " in the English version in the Main Menu.

You can logout the service by pressing "Logout" in the Main Menu.